# PUB LOG Download and Installation Instructions

PUB LOG is available for FREE download from the Federal Logistics Information Services (FLIS) Data Electronic Reading Room at:

https://www.dla.mil/HQ/InformationOperations/LogisticsInformationServices/FOIAReading.aspx

#### Step 1: Download PUB LOG

\*Once you select the link, the steps required to complete the download will depend on your internet browser

Page 2 – Internet Explorer

Page 3 – Microsoft Edge

Page 4 – Google Chrome

Page 5 – Firefox

Step 2: Unzip or extract downloaded PUB LOG files

Page 6 – Unzip/extract files

Step 3: Install PUB LOG to your Hard Drive - Page 8

\*Skip to "Step 4" to run the application from the unzipped folder location

Step 4: Run PUB LOG from you computer or a shared location, no installation – Page 11

\*Use if "Step 3" is skipped

# **INTERNET EXPLORER:**

1. When you select the PUBLOG.zip link you will get a pop-up asking what to do with the PublogDVD.zip file. "Save As" will let you rename the file and choose a location.

| ×      |
|--------|
| zip?   |
|        |
|        |
|        |
|        |
| Cancel |
|        |

2. Choose a name and location to save the file, then select "Save".

| ← → - ↑ 📙 « De                               | c > PUB LOG Download                            | 5 V | Search PUB LOG Download            | i p            |
|----------------------------------------------|-------------------------------------------------|-----|------------------------------------|----------------|
| Organize 👻 New folde                         | 4                                               |     | Bee -                              | . 0            |
| Documents  Downloads  Music  Pictures Videos | Name                                            |     | Date modified<br>12/9/2019 9:14 AM | Type<br>Compre |
| 🔮 OS (C:) 🗸                                  | <                                               |     |                                    |                |
| File name: Puble<br>Save as type: Comp       | gDownload.zip<br>ressed (zipped) Folder (*.zip) |     |                                    | ~              |

3. Once the download starts you should see a download bar appear on the bottom of the screen

|   | 1% of PublogDVD-IE.zip downloaded | 17 min 3 sec remaining |       |        |                | × |
|---|-----------------------------------|------------------------|-------|--------|----------------|---|
| J |                                   |                        | Pause | Cancel | View downloads |   |

4. The download bar will state when the download has completed. Choose "Open folder" to open the file location where you chose to save the zip file.

| 9   | The PublogDVD-IE.zip download has completed. | Open 🔻 Open folder View downloads 🗙 |  |
|-----|----------------------------------------------|-------------------------------------|--|
| 200 | cremanning                                   |                                     |  |

2

# **MICROSOFT EDGE**

1. When you select the PUBLOG.zip link a pop-up window will appear on the bottom of the screen. Select the ^ next to Save and then "Save As"

| What do you want to do with PublogDVD.zip (1.9 GB)?<br>From: publogstorage.blob.core.windows.net | Open | Save | Cancel | × |  |
|--------------------------------------------------------------------------------------------------|------|------|--------|---|--|

2. You will get a file explorer window that will allow you to choose the file name and location. Once complete select "Save".

| Save As                                                                                                    |                                 |                                   |                     |        |               |         | ×      |
|----------------------------------------------------------------------------------------------------|---------------------------------|-----------------------------------|---------------------|--------|---------------|---------|--------|
| ← → × ↑ → This PC                                                                                                    | > HP (C;) > PUB LOG DVD DOWNLOA | ADS                               | `                   | o Sear | ch PUB LOG DV | D DOWNL | P,     |
| Organize 🔻 New folder                                                                                                    |                                 |                                   |                     |        |               | B:: •   | 0      |
| HP (C;) Na<br>ESD<br>Logs<br>PerfLogs<br>Program Files<br>Program Files<br>Program Files<br>Program Files<br>SmartDraw 201<br>System Recove<br>Users<br>VoidLauncher<br>Windows | me A                            | Date modified<br>No items match y | Type<br>our search. | Size   |               |         |        |
| File name PublogDVD<br>Save as type: Compressed                                                                                                    | -EDGE<br>d (zipped) Folder      |                                   |                     |        |               |         | ~<br>~ |
| ∧ Hide Folders                                                                                                    |                                 |                                   |                     |        | Seve          | Cancel  |        |

3. Once the download starts the bar on the bottom will change to show the status of your download

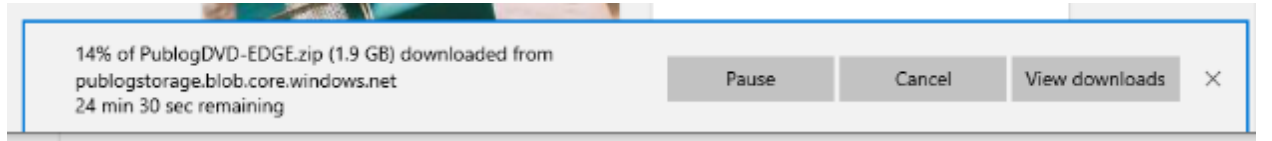

4. The download bar will state when the download has completed. Choose "Open folder" to open the file location where you chose to save the zip file.

3

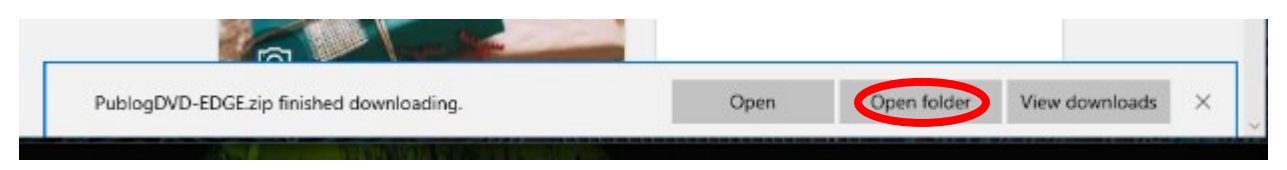

# **GOOGLE CHROME:**

1. When you select the PUBLOG.zip link a file explorer window will open allowing you to select a file name and location for the download. Once complete select "Save".

| Save As          |                                    |                    |                  |              |                 |       | × |
|------------------|------------------------------------|--------------------|------------------|--------------|-----------------|-------|---|
| ← → ~ ↑ 🖊        | Computer BTLL544100H > Downloads   |                    |                  | vē           | earch Downloads |       | P |
| Organize 🔻 New   | folder                             |                    |                  |              |                 |       | ? |
| 🎳 Documents 🦼    | Name                               | Date modified      | Туре             | Size         |                 |       |   |
| 👆 Downloads 🚿    | PublogDVD                          | 11/1/2019 11:10 AM | File folder      |              |                 |       |   |
| 📰 Pictures 🛛 🛪   | PublogDVD (1).zip                  | 11/1/2019 12:50 PM | Compressed (zipp | 1,991,294 KB |                 |       |   |
| Desktop          | PublogDVD (2).zip                  | 12/10/2019 9:49 AM | Compressed (zipp | 1,992,307 KB |                 |       |   |
| OPEN FED LOG     | PublogDVD (3).zip                  | 11/1/2019 4:28 PM  | Compressed (zipp | 1,991,294 KB |                 |       |   |
| PUB LOG          | PublogDVD.zip                      | 11/1/2019 2:16 PM  | Compressed (zipp | 0 KB         |                 |       |   |
| SUBSCRIPTION     | s                                  |                    |                  |              |                 |       |   |
| 💻 Computer BTLL5 | 4                                  |                    |                  |              |                 |       |   |
| 🧊 3D Objects     |                                    |                    |                  |              |                 |       |   |
| 🔂 Desktop        |                                    |                    |                  |              |                 |       |   |
| 👸 Documents      |                                    |                    |                  |              |                 |       |   |
| 👆 Downloads      |                                    |                    |                  |              |                 |       |   |
| b Music          | *                                  |                    |                  |              |                 |       |   |
| File name:       |                                    |                    |                  |              |                 |       | ~ |
| Save as type: (  | ompressed (zinned) Folder (* zin)  |                    |                  |              |                 |       | ~ |
| save as type.    | compressed (appears folder ( 121p) |                    |                  |              |                 |       |   |
| ∧ Hide Folders   |                                    |                    |                  |              | <u>S</u> ave    | Cance | I |

2. Depending on your settings the download MAY start automatically, and the file will be saved as the default file name (PublogDVD) in the location dictated by your settings (typically your Downloads or Documents folder). A notification will appear at the bottom of the screen letting you know the download has started

| R |                                               |   |          |   |
|---|-----------------------------------------------|---|----------|---|
|   | PublogDVD (1).zip<br>0.3/1.9 G8, 24 mins left | ~ | Show all | × |

3. Once the download is complete the tracker beneath the file name will disappear.

|                   | + |                   |          |   |
|-------------------|---|-------------------|----------|---|
| PublogDVD (1).zip | 8 | PublogDVD (1).zip | Show all | × |

4. Click the  $\wedge$  on the file name button then select "Show in folder"

This will open the location previously selected or the default file location (typically in your Documents or Downloads folder) where the download was saved.

| <sup>0</sup> File Home Share                                    | View Com                                                               | pressed Folder To | pols          |               |              |                           | ^ 🕐        |
|-----------------------------------------------------------------|------------------------------------------------------------------------|-------------------|---------------|---------------|--------------|---------------------------|------------|
| Pin to Quick Copy Paste access                                  | <ul> <li>✓ Cut</li> <li>✓ Copy path</li> <li>Paste shortcut</li> </ul> | Move Copy<br>to • | Delete Rename | New<br>folder | Properties   | Select all<br>Select none |            |
| Clipboard                                                       |                                                                        | Org               | anize         | New           | Open         | Select                    |            |
| $\leftarrow$ $\rightarrow$ $\land$ $\uparrow$ $\clubsuit$ > Thi | is PC $\rightarrow$ HP (C:) $\rightarrow$                              | Users → Tim →     | Downloads     |               | ✓ 🗗 Search D | ownloads                  | Q          |
| 🖈 Quick access                                                  | □ Name<br>∽ Today (1) —                                                |                   |               |               | Date modif   | ïed Type                  |            |
| Composite at                                                    | PublogDV                                                               | /D (1)            |               |               | 12/9/2019 1  | 1:36 AM Com               | pressed (z |
| Downloads                                                       | > Last week (5)                                                        | )                 |               |               |              |                           |            |
| 📰 Pictures 🛛 🖈                                                  | > Last month (                                                         | 10)               |               |               |              |                           |            |
| Man Vs Food Seaso                                               | > Earlier this ye                                                      | ear (15)          |               |               |              |                           |            |

# **FIREFOX:**

1. When you select the PUBLOG.zip link a pop-up window will provide options for your downloaded file. Select "Save File" then hit "OK". The .zip file will be saved to your default storage location (typically your Downloads or Documents folder) or you may be prompted for a location to download and save the file.

| Opening PublogDV                                                  | D.zip                                                                                               | ×      |
|-------------------------------------------------------------------|----------------------------------------------------------------------------------------------------|--------|
| You have chosen to<br>PublogDVD:<br>which is: Co<br>from: https:/ | o open:<br><b>zip</b><br>mpressed (zipped) Folder (1.9 GB)<br>//publogstorage.blob.core.windows.net |        |
| What should Firef                                                 | iox do with this file?                                                                              |        |
| O Open with                                                       | Windows Explorer (default)                                                                          | $\sim$ |
| ● <u>S</u> ave File<br>□ Do this <u>a</u> uto                     | matically for files like this from now on.                                                          | ncel   |

2. To confirm the download started and/or to check status click the downloads button on the menu bar at the top or hit Ctrl+J

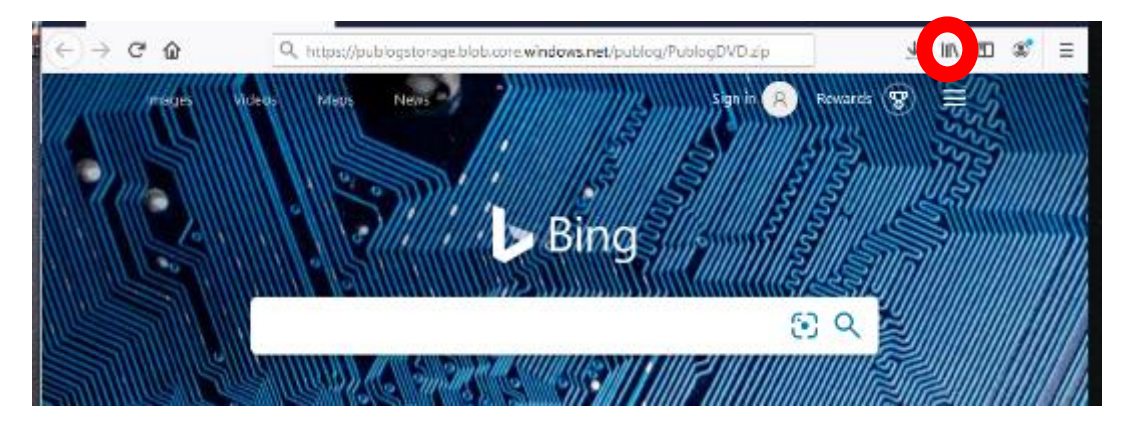

| 🍪 Library         |                                          | - 🗆 X           |
|-------------------|------------------------------------------|-----------------|
| ←→ ✿ Qrganize *   | ,O Search Downloads                      | Clear Downloads |
| > () History      | PublogDVD(1) zip                         |                 |
|                   |                                          | <b>X</b>        |
| > 🖏 Tags          | 16m left - 260 MB of 1.9 GB (1.7 MB/sec) |                 |
| > 🚖 All Bookmarks |                                          |                 |

3. Once the download had completed right click and choose Open Containing Folder to go to the default storage location (typically your Downloads or Documents folder) or the location selected.

# STEP 2 – Extract or Unzip the files

Once the file is downloaded the zip file will operate the same regardless of the browser used.

1. Navigate to the location where the zip file was saved and open the zipped folder. This folder contains all of the zipped (compressed) files.

| ➡   🕑 🛄 =                                                                                | Compressed Folder Tools | Downloads           |                    |                  | -              | ×          |
|------------------------------------------------------------------------------------------|-------------------------|---------------------|--------------------|------------------|----------------|------------|
| File Home Share View                                                                     | Extract                 |                     |                    |                  |                | ~ ?        |
| $\leftrightarrow$ $\rightarrow$ $\checkmark$ $\uparrow$ $\blacklozenge$ > Computer BTLLS | 544100H > OS (C:) > U   | sers → lsc3628 → Do | ownloads           | ✓ Ö Sei          | arch Downloads | Q          |
| 🕂 Downloads                                                                              | * ^ Name                | ^                   | Date modified      | Туре             | Size           |            |
| Pictures                                                                                 | PublogDVD               | 1                   | 11/1/2019 11:10 AM | File folder      |                |            |
| E. Desktop                                                                               | PublogDVD               | (1).zip             | 11/1/2019 12:50 PM | Compressed (zipp | 1,991,294 KB   |            |
| OPEN FED LOG BATCH Testing Da                                                            | ta 🛛 🔛 PublogDVD        | (2).zip             | 12/10/2019 9:49 AM | Compressed (zipp | 1,992,307 KB   |            |
| PUB LOG                                                                                  | 📙 PublogDVD             | (3).zip             | 11/1/2019 4:28 PM  | Compressed (zipp | 1,991,294 KB   |            |
| SUBSCRIPTIONS FY19                                                                       | 🔋 PublogDVD             | .zip                | 11/1/2019 2:16 PM  | Compressed (zipp | 0 KB           |            |
|                                                                                          | PublogDVD               | .zip.part           | 11/1/2019 3:13 PM  | PART File        | 1,265,152 KB   |            |
| Computer BTLL544100H                                                                     |                         |                     |                    |                  |                |            |
| 6 items   1 item selected 1.89 GB                                                        | ¥                       |                     |                    |                  |                | ; <b> </b> |

#### \*\*\*You CANNOT run the application from this location\*\*\*

This will bring up a list of files contained on the PUB LOG zip download. The files are still compressed this point and need to be unzipped/extracted before you can run the application.

- 2. Extract the files and save to a new location.
- \*\* The process may vary slightly based on the utility used. The following examples use WinZip.\*\*

| Double click on an | y of the executable ( | .EXE) files |
|--------------------|-----------------------|-------------|
|--------------------|-----------------------|-------------|

| 📕 l 🛃 🔚 👳 l           | Compressed Folder Tools Pu | ublogDVD (2).zip                          |                            |                            | - 🗆 ×                             |
|-----------------------|----------------------------|-------------------------------------------|----------------------------|----------------------------|-----------------------------------|
| File Home Share       | View Extract               |                                           |                            |                            | ~ 🔮                               |
| 🗧 🔶 👻 🛧 🚺 > Com       | puter BTLL544100H          | > Isc3628 > Downloads > PublogDVD (2).zip |                            |                            | ✓ ່ຽ Search PublogDVD (2).zip     |
| SUBSCRIPTIONS F ^     | FLIS_PROCEDURE_VOLUMES     | MSVCP140.DLL                              | QUICKSTARTGUIDE.PDF        | V_FLIS_PART.TAB            | V_H48_COMPANY.TAB                 |
| 🗸 💻 Computer BTLL544' | GRAPHICS                   | MSVCR71.DLL                               | QUICKSTARTGUIDE2.PDF       | V_FLIS_PHRASE.TAB          | V_H48_FORMERLY.TAB                |
| 3D Objects            | HTML5                      | MSVCR110.DLL                              | RUNNING.AVI                | V_FLIS_REFERENCE.TAB       | V_H48_SUPPLEMENTAL.TAB            |
| Deskton               | TOOLS                      | I NEW.AVI                                 | SETUP.EXE                  | V_FLIS_STANDARDIZATION.TAB | V_LAND_S.TAB                      |
| Descrip               | ATO.PDF                    | OVER.WAV                                  | TUTORIAL.PDF               | V_FREIGHT.TAB              | V_IDENTIFICATION.TAB              |
| Documents             | AUTORUN.EXE                | P_CHARACTERISTICS_PICK.TAB                | UPDATEEX.EXE               | V_FSC.TAB                  | V_ITEM_IDENTIFICATION_HISTORY.TAB |
| > 🔸 Downloads         | CUSTOMER.BMP               | P_DEMIL_MANAGEMENT.TAB                    | V_CANCELLED.TAB            | V_FSC_IMM.TAB              | V_ITEM_NAME.TAB                   |
| > 🎝 Music             | DEFAULT.JPG                | P_DEMIL_NSN.TAB                           | V_CHARACTERISTICS.TAB      | V_FSC_INC.TAB              | V_MANAGEMENT.TAB                  |
| > E Pictures          | DELTA.EXE                  | P_FLIS_NSN.TAB                            | V_COLLOQUIAL_NAME.TAB      | V_H2_FSC.TAB               | V_MANAGEMENT_HISTORY.TAB          |
| > 🗮 Videos            | IMD.BMP                    | P_H2_PICK.TAB                             | V_DEMIL.TAB                | V_H2_FSG.TAB               | V_MCRD.TAB                        |
| S === 05 (C1)         | IMD.DEF                    | P_H3_PICK.TAB                             | V_DEMIL_FSC.TAB            | V_H3_AMMUNITION.TAB        | V_MCRD_FSC.TAB                    |
|                       | IMD.EXE                    | P_H5_PICK.TAB                             | V_DEMIL_VIEW.TAB           | V_H5_BUSINESS.TAB          | V_MGMT_AIR_FORCE.TAB              |
| > OVD RW Drive (D:)   | IMD.LST                    | P_H6_PICK.TAB                             | V_DSS_WEIGHT_AND_CUBE.TAB  | V_H5_CORPORATE.TAB         | V_MGMT_ARMY.TAB                   |
| Isc3628 (\\home1'     | IMD_10F1.TXT               | P_H48_PICK.TAB                            | V_ENAC.TAB                 | V_H5_DOMESTIC.TAB          | V_MGMT_COAST_GUARD.TAB            |
| 🗧 👳 DLIS-LDC (l:)     | IMD2.EXE                   | P_HELP.TAB                                | V_FLIS_CANCELLED_NIIN.TAB  | V_H5_FIPS.TAB              | V_MGMT_MARINE_CORPS.TAB           |
| > 👳 DLIS-LD (J:)      | IMD2_DPI.DLL               | P_HISTORY_PICK.TAB                        | V_FLIS_CLASS_OF_SUPPLY.TAB | V_H5_FOREIGN.TAB           | V_MGMT_NAVY.TAB                   |
| DLIS-L (K;)           | IMD2_HTML.DLL              | P_MANAGEMENT_PICK.TAB                     | V_FLIS_IDENTIFICATION.TAB  | V_H6_MODIFIER.TAB          | V_PART_NUMBER.TAB                 |
| Global (L:)           | IMD64.EXE                  | P_NSN.TAB                                 | V_FLIS_MANAGEMENT.TAB      | V_H6_NAME.TAB              | V_PHRASE.TAB                      |
| Eoroflow (Ri)         | 📓 IMD64.ini                | P_PART_PICK.TAB                           | V_FLIS_MOE_RULE.TAB        | V_H6_NAME_INC.TAB          | V_PICA.TAB                        |
| 2 Torninow (R:)       | IMDSETUP.EXE               | PRINTING.AVI                              | V_FLIS_PACKAGING_1.TAB     | V_H6_RELATED.TAB           | V_REFERENCE_NUMBER_HISTORY.TAB    |
| > Torg Share (U:)     | MANUAL.PDF                 | PUB LOG.ini                               | V_FLIS_PACKAGING_2.TAB     | V_H48_CAGE.TAB             | V_SUPPLIER.TAB                    |
| FED LOG Share (\\     |                            |                                           |                            |                            |                                   |
| ×                     | <                          |                                           |                            |                            | >                                 |
| IUD Items             |                            |                                           |                            |                            | 8 🖻                               |

3. Select "Extract all" on the pop-up window.

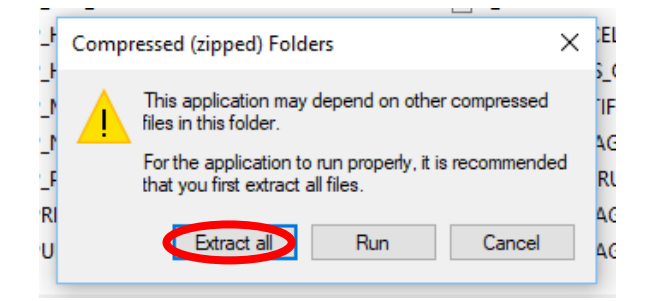

4. Choose a location/folder where the files will be extracted and saved then hit Next

| ſ |   |                                         | ×    |
|---|---|-----------------------------------------|------|
|   | ÷ | Extract Compressed (Zipped) Folders     |      |
|   |   | Select a Destination and Extract Files  |      |
|   |   | Files will be extracted to this folder: |      |
|   |   | C:\Test Download Browse                 |      |
|   |   | Show extracted files when complete      |      |
|   |   |                                         |      |
|   |   |                                         |      |
|   |   | Next Cance                              | el l |

5. You'll see pop-up status bar as you're the files are extracted

| _       | ×          |
|---------|------------|
| ownload |            |
| П       | ×          |
|         |            |
|         |            |
|         |            |
|         | - Composed |

6. When completed the storage location window will open automatically. The files have been extracted and are ready to use.

| 📕 🛛 🚽 📕 🖛 🕴 Test Downloa | sd                                         |                    |                    | - 0          | ×   |
|--------------------------|--------------------------------------------|--------------------|--------------------|--------------|-----|
| File Home Share          | View                                       |                    |                    |              | ~ 🕐 |
| ← → ∀ ↑ → Comp           | uter BTLL544100H > OS (C:) > Test Download | ~                  | ට Search Test Do   | wnload       | Q   |
| A Quick access           | Name                                       | Date modified      | Туре               | Size         | ^   |
|                          | FLIS_PROCEDURE_VOLUMES                     | 12/10/2019 1:11 PM | File folder        |              |     |
| Tocuments *              | GRAPHICS                                   | 12/10/2019 1:11 PM | File folder        |              |     |
| 🕂 Downloads 🖈            | HTML5                                      | 12/10/2019 1:12 PM | File folder        |              |     |
| 📰 Pictures 🛛 🖈           | TOOLS                                      | 12/10/2019 1:13 PM | File folder        |              |     |
| E Desktop                | 💫 ATO.PDF                                  | 12/10/2019 1:11 PM | Adobe Acrobat D    | 167 KB       |     |
| OPEN FED LOG BA          | 🔄 AUTORUN.EXE                              | 12/10/2019 1:11 PM | Application        | 485 KB       |     |
| PUB LOG                  | CUSTOMER.BMP                               | 12/10/2019 1:11 PM | BMP File           | 121 KB       |     |
| SUBSCRIPTIONS F          | DEFAULT.JPG                                | 12/10/2019 1:11 PM | JPG File           | 38 KB        |     |
|                          | 🧟 DELTA.EXE                                | 12/10/2019 1:11 PM | Application        | 9,778 KB     |     |
| Computer BTLL544         | FEDLOG.zip                                 | 10/31/2019 8:06 AM | Compressed (zipp   | 1,921,339 KB |     |
| 🗊 3D Objects             | MD.BMP                                     | 12/10/2019 1:12 PM | BMP File           | 352 KB       |     |
| 🔜 Desktop                | IMD.DEF                                    | 12/10/2019 1:12 PM | DEF File           | 83 KB        |     |
| Documents                | MD.EXE                                     | 12/10/2019 1:12 PM | Application        | 6,583 KB     |     |
| - Downloads              | IMD.LST                                    | 12/10/2019 1:12 PM | LST File           | 2 KB         |     |
| - Downloads              | IMD_10F1.TXT                               | 12/10/2019 1:12 PM | Text Document      | 1 KB         |     |
| J Music                  | IMD2.EXE                                   | 12/10/2019 1:12 PM | Application        | 237 KB       | l i |
| Pictures                 | IMD2_DPI.DLL                               | 12/10/2019 1:12 PM | Application extens | 117 KB       |     |
| 🚆 Videos                 | MD2_HTML.DLL                               | 12/10/2019 1:12 PM | Application extens | 180 KB       |     |
| 🚔 OS (C:)                | MD64.EXE                                   | 12/10/2019 1:12 PM | Application        | 7,517 KB     |     |
| OVD RW Drive (D:)        | IMD64.ini                                  | 12/10/2019 1:12 PM | Configuration sett | 1 KB         |     |
| Isc3628 (\\home1' y      | S IMDSETUP.EXE                             | 12/10/2019 1:12 PM | Application        | 485 KB       | ~   |
| 106 items                |                                            |                    |                    |              |     |

# STEP 3 – Install PUB LOG to your Hard Drive :

1. Browse to the location where you saved the PUB LOG files and Double click on AUTORUN.EXE

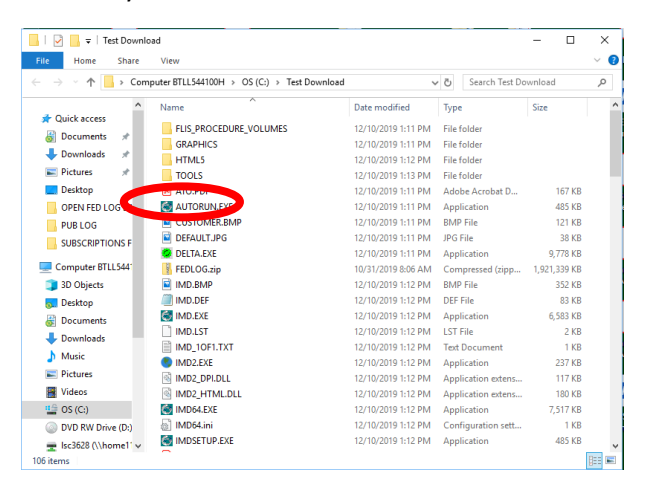

2. If you get a Windows Defender Warning, Click on "More Info"

| 21 |                                                                                                    | × |   |
|----|----------------------------------------------------------------------------------------------------|---|---|
| а  | Windows protected your PC                                                                                              |   |   |
|    | Windows Defender SmartScreen prevented an unrecognized app from<br>stadion. Running this app might out your PC at risk |   | 2 |
| Č  | More info                                                                                                    |   |   |
| IF |                                                                                                    |   |   |
| r  |                                                                                                    |   | t |
| c  |                                                                                                    |   |   |
| 1  |                                                                                                    |   |   |
| 1  |                                                                                                    |   |   |
|    |                                                                                                    |   |   |
|    |                                                                                                    |   |   |
| 1  |                                                                                                    |   |   |
| e. |                                                                                                    | 1 |   |
| 0  |                                                                                                    |   |   |
| it | Don't rur                                                                                                    |   |   |
|    |                                                                                                    |   |   |

3. Then select "Run anyway"

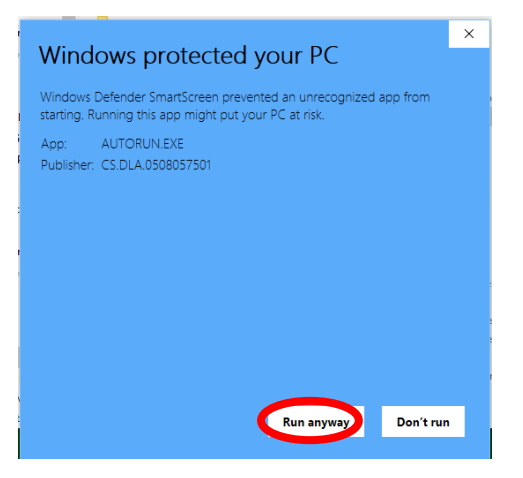

The PUB LOG Welcome Screen will prompt you to choose your preferred installation type. Below is some information on the available types of installation:

a. Abbreviated – This installation creates a shortcut icon only to your preferred location. The shortcut will open the software from the DVD. Note: The DVD must be in your DVD drive for the software to operate properly. Requires no free hard drive space.

b. Typical (Recommended) – This installation copies only the application(s) and a shortcut icon to your preferred location. It does not include the data/database files that are on the DVD. Note: The DVD must be in your DVD drive for the software to operate properly. Requires 5MB of free hard drive space.

c. Complete – This installation downloads the entire DVD contents to your preferred location. The Search Batch capability allows users to export all of the data from the DVD to a file server on a network. Note: Choose Complete installation if installing to a network drive. Requires 3G of free hard drive space

#### 4. Configure your install preferences and click "Install"

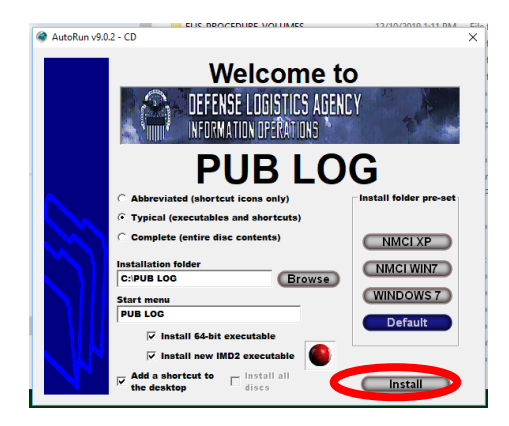

5. A popup window will appear to track the installation progress. When the Install has completed select "Done"

| Walcoma to                            |     |
|---------------------------------------|-----|
| Install                               | × 🖕 |
| Installation folder                   |     |
| Executables and DLLs                  |     |
| Installed program files               | u.  |
| Start menu<br>Updated start menu link |     |
|                                       | M   |
|                                       | IÞ  |
|                                       |     |
| Done                                  |     |
| ,                                     |     |

6. PUB LOG will be added to your Start Menu

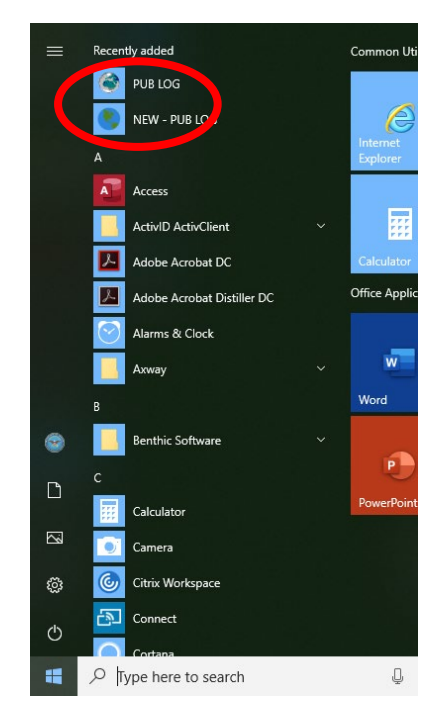

7. And Icons will be added to your desktop (if selected during the previous step)

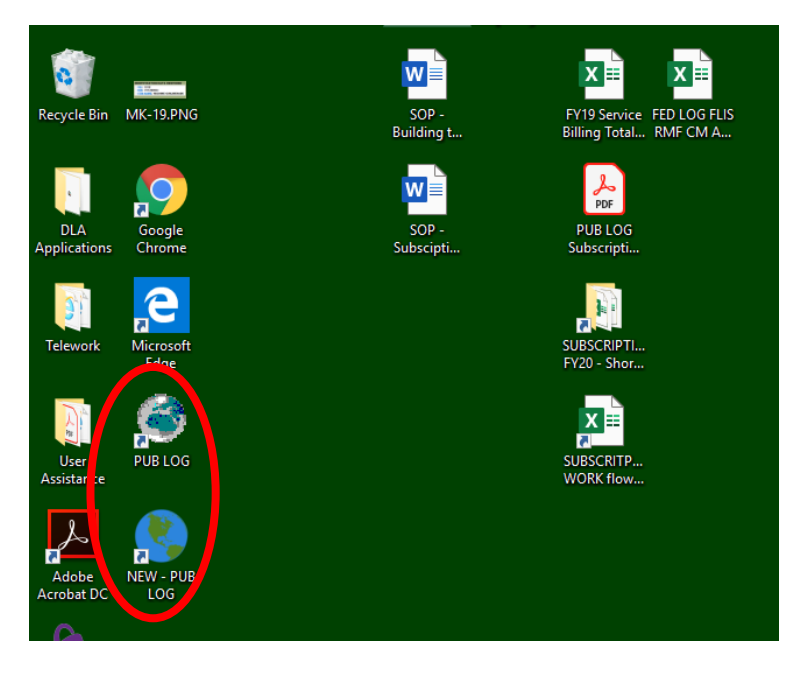

# STEP 4 – Run PUB LOG from a computer or a shared location, no installation: \*Step 4 is only used if Step 3 is skipped

1. Browse to the location where the extracted PUB LOG files were saved. Select IMD.EXE or IMD64.EXE for "Classic" or IMD2.EXE for the IMD format and double click.

| ile Home Share            | View                   |                    |                    |              | $\sim$ |
|---------------------------|------------------------|--------------------|--------------------|--------------|--------|
| → 、 个 、 Con               | nputer BTLL544100H     | vnload 🗸           | ・ ひ Search Test Do | wnload       | ۶      |
| <b>^</b>                  | Name                   | Date modified      | Туре               | Size         |        |
|                           | FLIS_PROCEDURE_VOLUMES | 12/10/2019 1:11 PM | File folder        |              |        |
| E Documents 🖈             | GRAPHICS               | 12/10/2019 1:11 PM | File folder        |              |        |
| Downloads *               | HTML5                  | 12/10/2019 1:12 PM | File folder        |              |        |
| 📰 Pictures 🛛 🖈            | TOOLS                  | 12/10/2019 1:13 PM | File folder        |              |        |
| Desktop                   | ATO.PDF                | 12/10/2019 1:11 PM | Adobe Acrobat D    | 167 KB       |        |
| OPEN FED LOG BA           | 🔄 AUTORUN.EXE          | 12/10/2019 1:11 PM | Application        | 485 KB       |        |
| PUBLOG                    | CUSTOMER.BMP           | 12/10/2019 1:11 PM | BMP File           | 121 KB       |        |
|                           | DEFAULT.JPG            | 12/10/2019 1:11 PM | JPG File           | 38 KB        |        |
|                           | DELTA.EXE              | 12/10/2019 1:11 PM | Application        | 9,778 KB     |        |
| Computer BTLL544          | FEDLOG.zip             | 10/31/2019 8:06 AM | Compressed (zipp   | 1,921,339 KB |        |
| 3D Objects                | MD.BMP                 | 12/10/2019 1:12 PM | BMP File           | 352 KB       |        |
| 5. Desktop                | 100 mm 011             | 12/10/2019 1:12 PM | DEF File           | 83 KB        |        |
| A Documents               | MD.EXE                 | 12/10/2019 1:12 PM | Application        | 6,583 KB     |        |
| L Downloads               | IVID:EST               | 12/10/2019 1:12 PM | LST File           | 2 KB         |        |
| <ul> <li>Music</li> </ul> | I HID TOFT IXT         | 12/10/2019 1:12 PM | Text Document      | 1 KB         |        |
| Ji Music                  | IMD2.EXE               | 12/10/2019 1:12 PM | Application        | 237 KB       |        |
| Pictures                  | IMD2_DPI.DLL           | 12/10/2019 1:12 PM | Application extens | 117 KB       |        |
| Videos                    | C IN THE LITML DLL     | 12/10/2019 1:12 PM | Application extens | 180 KB       |        |
| 🏥 OS (C:)                 | MD64.EXE               | 12/10/2019 1:12 PM | Application        | 7,517 KB     |        |
| OVD RW Drive (D:)         | E IVID04.INI           | 12/10/2019 1:12 PM | Configuration sett | 1 KB         |        |
| - Irc3628 (\\home1' w     | MDSETUP.EXE            | 12/10/2019 1:12 PM | Application        | 485 KB       |        |

2. If prompted for a definition file browse to the folder where the extracted files were saved and select the "IMD.DEF" file.

| IMD Quick Search - version 9.0.6 (64-bit)                                                                                                    |                                                                                                 | - 🗆 X                      | IMD2               |                    |                    | – 🗆 ×                            |
|----------------------------------------------------------------------------------------------------|-------------------------------------------------------------------------------------------------|----------------------------|--------------------|--------------------|--------------------|----------------------------------|
| 2 <sup>00</sup>                                                                                                    |                                                                                                 | 1                          | 🔨 vital axio       |                    |                    |                                  |
| DEFENSE LOGISTICS<br>INFORMATION OPERATIO<br>Welcome to the Integrated Mobile Data<br>Please select a product a<br>Pormey products forwase to the m | AGENCY<br>NS<br>base Quick Search application<br>ind press search<br>iedia for the IMD.DEF file | n                          |                    |                    | IM                 | ID2                              |
| Product Location                                                                                                    | Browse                                                                                          | Remove                     | Sorr               | , a Definition I   | -ile could i       | not be located for your product. |
| C For network users save my actings with this name: Check this box use program default values and ignore any INI settings                           | Check here<br>inactive win<br>this session                                                      | to minimize<br>dows during |                    | Browse             | or Definition I    | Exit Program                     |
|                                                                                                    |                                                                                                 |                            |                    |                    |                    |                                  |
| Close 🗎 Search                                                                                                    | Batch Search I                                                                                  | nteractive                 |                    |                    | 7                  | <u>A</u>                         |
|                                                                                                    |                                                                                                 |                            |                    |                    | © 2016 Vital Axiom | n. All Rights Reserved.          |
| r                                                                                                    |                                                                                                 |                            |                    |                    |                    |                                  |
|                                                                                                    | 📙   🖸 📙 🔻   Test Downlo                                                                         | bad                        |                    |                    | - 🗆                | ×                                |
|                                                                                                    | File Home Share                                                                                 | View                       |                    |                    |                    | ~ 🚱                              |
|                                                                                                    | ← → × ↑ > Com                                                                                   | puter BTLL544100H          | wnload             | ・ ひ Search Test Do | wnload             | Q                                |
|                                                                                                    | ^                                                                                               | Name                       | Date modified      | Туре               | Size               | ^                                |
|                                                                                                    | A Quick access                                                                                  | FLIS PROCEDURE VOLUMES     | 12/10/2019 1:11 PM | File folder        |                    |                                  |
|                                                                                                    | 👸 Documents 🖈                                                                                   | GRAPHICS                   | 12/10/2019 1:11 PM | File folder        |                    |                                  |
|                                                                                                    | 👆 Downloads  🖈                                                                                  | HTML5                      | 12/10/2019 1:12 PM | File folder        |                    |                                  |
|                                                                                                    | 📰 Pictures 🛛 🖈                                                                                  | TOOLS                      | 12/10/2019 1:13 PM | File folder        |                    |                                  |
|                                                                                                    | Desktop                                                                                         | ATO.PDF                    | 12/10/2019 1:11 PM | Adobe Acrobat D    | 167 KB             |                                  |
|                                                                                                    | OPEN FED LOG BA                                                                                 | MUTORUN.EXE                | 12/10/2019 1:11 PM | Application        | 485 KB             |                                  |
|                                                                                                    | PUBLOG                                                                                          | CUSTOMER.BMP               | 12/10/2019 1:11 PM | BMP File           | 121 KB             |                                  |
|                                                                                                    | SUBSCRIPTIONS F                                                                                 | DEFAULT.JPG                | 12/10/2019 1:11 PM | JPG File           | 38 KB              |                                  |
|                                                                                                    |                                                                                                 | DELTA.EXE                  | 12/10/2019 1:11 PM | Application        | 9,778 KB           |                                  |
|                                                                                                    | Computer BTLL544                                                                                | FEDLOG.zip                 | 10/31/2019 8:06 AM | Compressed (zipp   | 1,921,339 KB       |                                  |
|                                                                                                    | 3D Objects                                                                                      |                            | 12/10/2019 1:12 PM | BMP File           | 352 KB             |                                  |
|                                                                                                    | 👧 Desktop                                                                                       | IMD.DEF                    | 12/10/2019 1:12 PM | DEF File           | 83 KB              |                                  |
|                                                                                                    | Documents                                                                                       |                            | 12/10/2019 1:12 PM | Application        | 6,583 KB           |                                  |
|                                                                                                    | Downloads                                                                                       | IMD.LST                    | 12/10/2019 1:12 PM | LST File           | 2 KB               |                                  |
|                                                                                                    | h Music                                                                                         | IMD_10F1.TXT               | 12/10/2019 1:12 PM | Text Document      | 1 KB               |                                  |
|                                                                                                    | Dicturer                                                                                        | IMD2.EXE                   | 12/10/2019 1:12 PM | Application        | 237 KB             |                                  |
|                                                                                                    | Pictures                                                                                        | MD2_DPI.DLL                | 12/10/2019 1:12 PM | Application extens | 117 KB             |                                  |
|                                                                                                    | Videos                                                                                          | IMD2_HTML.DLL              | 12/10/2019 1:12 PM | Application extens | 180 KB             |                                  |
|                                                                                                    | OS (C:)                                                                                         | IMD64.EXE                  | 12/10/2019 1:12 PM | Application        | 7,517 KB           |                                  |
|                                                                                                    | DVD RW Drive (D:)                                                                               | IMD64.ini                  | 12/10/2019 1:12 PM | Configuration sett | 1 KB               |                                  |
|                                                                                                    | 🛫 lsc3628 (\\home1' 🗸                                                                           | IMDSETUP.EXE               | 12/10/2019 1:12 PM | Application        | 485 KB             | ~                                |
|                                                                                                    | 106 items                                                                                       |                            |                    |                    |                    |                                  |

3. For "Classic" PUB LOG (IMD or IMD64) select "Search Batch" or "Search Interactive".

| PUBLOG Batch Wizard<br>File Web Links Help | - 🗆 X                                                                                                    | Query - PUBLOG<br>File Sections Web Links Help | - 🗆 X                                               |
|--------------------------------------------|----------------------------------------------------------------------------------------------------|------------------------------------------------|-----------------------------------------------------|
| DATA                                       | Welcome to the Quick Search Batch Wizard<br>The next few questions will guide you<br>through the steps necessary to create<br>tailored data extracts. |                                                | B LOG<br>NECLODISTICS AREKEY<br>DRMATION OPERATIONS |
|                                            |                                                                                                    |                                                | DEC 2020                                            |
|                                            | You can either                                                                                                    | FLIS CHAR CAGE H2 H3                           | H5 H6 HISTORY SQL                                   |
| $\sim$                                     | C Load an existing job<br>(jobs are control files with a TDE extension)                                                                               | Find it                                        | Matching records: 0                                 |
|                                            | Browse                                                                                                    | NIIN                                           |                                                     |
| $\sim$                                     | <u> </u>                                                                                                    | FSC                                            | •                                                   |
|                                            | • Create a new job                                                                                                    | INC                                            |                                                     |
|                                            | (by simply giving the job a meaningful name)                                                                                                    | ITEM_NAME                                      | -                                                   |
|                                            |                                                                                                    | PART_NUMBER                                    | -                                                   |
|                                            | Default folder: Change                                                                                                    | CAGE_CODE                                      | •                                                   |
|                                            | C:\Testing ISOs\Dec 2020\PUB LOG                                                                                                    | COMPANY_NAME                                   | -                                                   |
| Publication date                           |                                                                                                    | sos                                            | -                                                   |
| DEC 2020                                   |                                                                                                    | END_ITEM_NAME                                  |                                                     |
|                                            | DLA Information Operations                                                                                                    |                                                |                                                     |
|                                            |                                                                                                    |                                                |                                                     |
|                                            |                                                                                                    | Back                                           | 2 Clear Search                                      |

4. IMD2 will launch a generic query page. Users will need to select the Menu Button ≡, then choose either "Advanced Search" or "Batch Search" from the dropdown menu.

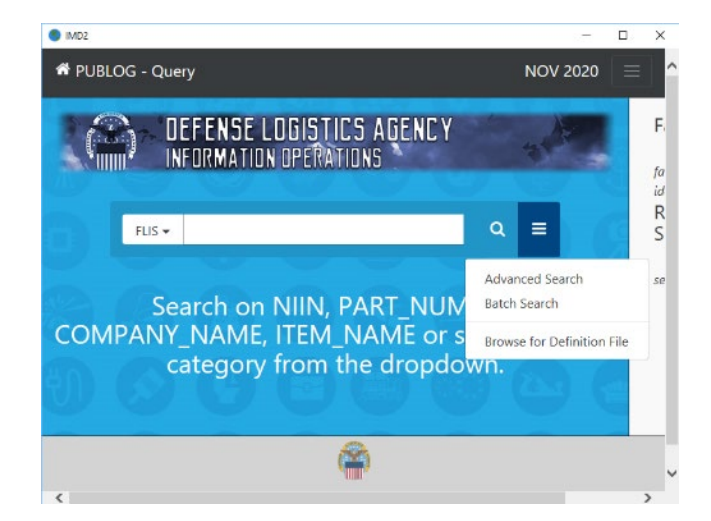

IMD2 QUERY

CLASSIC BATCH WIZARD

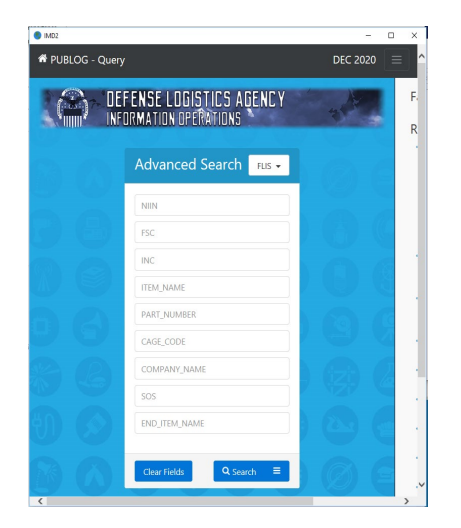

IMD2 BATCH

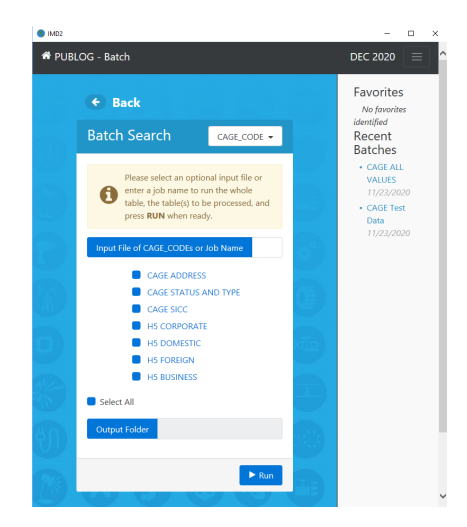

# CLASSIC INTERACTIVE QUERY

Additional information can be found in the User Manual, Quick Start Guide or other tutorials available in the PUB LOG Product.

5. For Classic PUB LOG, additional resources can be found under the "Help" dropdown menu

| uery - PUBLOG                                     |             |               |             |                     |
|---------------------------------------------------|-------------|---------------|-------------|---------------------|
| ile Sections Web Links He                         | alp         |               |             |                     |
| Language Contraction                              | Context Hel | р             | and the     |                     |
|                                                   | News        |               |             | 56.12               |
|                                                   | Manual      |               | AGENCY      |                     |
|                                                   | Tutorial    |               | IPERATIONS  |                     |
|                                                   | Quick Start | Guide         |             |                     |
| FLIS Interactiv                                   | e Quer      | r <b>v</b>    | 2           | Publication da      |
|                                                   |             |               |             | DEC 202             |
| FLIS CHAR CAGE H                                  | 2 НЗ        | H5 H6         | HISTORY SQL |                     |
| Find it                                           |             |               |             | Matching records: 0 |
|                                                   |             |               | <u> </u>    | matering records. o |
| NIIN                                              |             |               |             | <u> </u>            |
| FSC                                               |             |               |             | -                   |
| INC                                               |             |               |             | •                   |
| ITEM_NAME                                         |             |               |             | •                   |
|                                                   |             |               |             |                     |
| PART_NOMBER                                       |             |               |             | •                   |
| CAGE_CODE                                         |             |               |             | •                   |
| CAGE_CODE<br>COMPANY_NAME                         |             |               |             | -<br>-<br>-         |
| CAGE_CODE<br>COMPANY_NAME<br>SOS                  |             |               |             | •                   |
| CAGE_CODE<br>COMPANY_NAME<br>SOS<br>END_ITEM_NAME |             |               |             | •<br>•<br>•         |
| CAGE_CODE<br>COMPANY_NAME<br>SOS<br>END_ITEM_NAME |             | A Information | Operations  | •<br>•<br>•<br>•    |

6. For IMD2 click on the Menu Button then make your selection.

| IMD2                                 | - 0                           | ×   |
|--------------------------------------|-------------------------------|-----|
| # PUBLOG - Query                     |                               | ] ^ |
| DEFENSE LODISTICS AGENCY             | News<br>Quick Start Guide     | F.  |
|                                      | <ul> <li>Web Links</li> </ul> | fa  |
| Advanced Search                      | < Training                    | R   |
|                                      |                               |     |
| NIIN                                 |                               | se  |
| FSC                                  |                               |     |
| INC                                  |                               |     |
| ITEM_NAME                            |                               |     |
| PART_NUMBER                          |                               |     |
| CAGE_CODE                            | Ch C                          |     |
| COMPANY_NAME                         |                               |     |
| sos                                  | 60 6                          |     |
| END_ITEM_NAME                        |                               |     |
|                                      | (123) (2                      |     |
| Clear Fields Q Search =              | NAME OF                       |     |
|                                      | (2) (m                        |     |
| Search on any number of the above f  | ields or                      |     |
| select another category from the dro | pdown.                        |     |
|                                      |                               | , × |
| X .                                  |                               | /   |

Questions regarding these instructions or other PUB LOG / FED LOG questions and concerns can be directed to the FED LOG sustainment team at <u>FEDLOG@dla.mil</u>

# **DLA Customer Interaction Center (DLA CIC)**

We're here for you 24 hours a day, 7 days a week, including Government holidays. 'One Call Resolution' Toll Free: 1-877-DLA-CALL (1-877-352-2255) Local Commercial: 269-704-7921 / 269-704-7930 (fax) Defense Switched Network (DSN): xx-877-352-2255 Email: <u>dlacontactcenter@dla.mil</u>